### **TRAC-IT** Authenticator App

Due to the sensitive information included in **TRAC-IT**, you must use an authenticator app to verify your identity when logging into the system.

This document will explain the steps in **TRAC-IT** to use the authenticator app of your choice. Your organization may have a recommended authenticator. If not, you can explore one of these three:

Microsoft – https://www.microsoft.com/en-us/security/mobile-authenticator-app

Google –

https://play.google.com/store/apps/details?id=com.google.android.apps.authenticator2&hl=en \_US&gl=US

Authy – https://authy.com/download/

The links provided above provide instructions on how to download the app to your personal device.

Note: The Support Desk is able to help you log into TRAC-IT using the authenticator app. The Support Desk is not able to help with downloading the authenticator app onto your personal device.

# Logging in for the FIRST time with the Authenticator App

The first time you log into **TRAC-IT** using the authenticator app, you should follow these steps:

#### **1.** Enter your User Name and Password in TRAC-IT

If your User Name and Password are accepted, the following screen will appear:

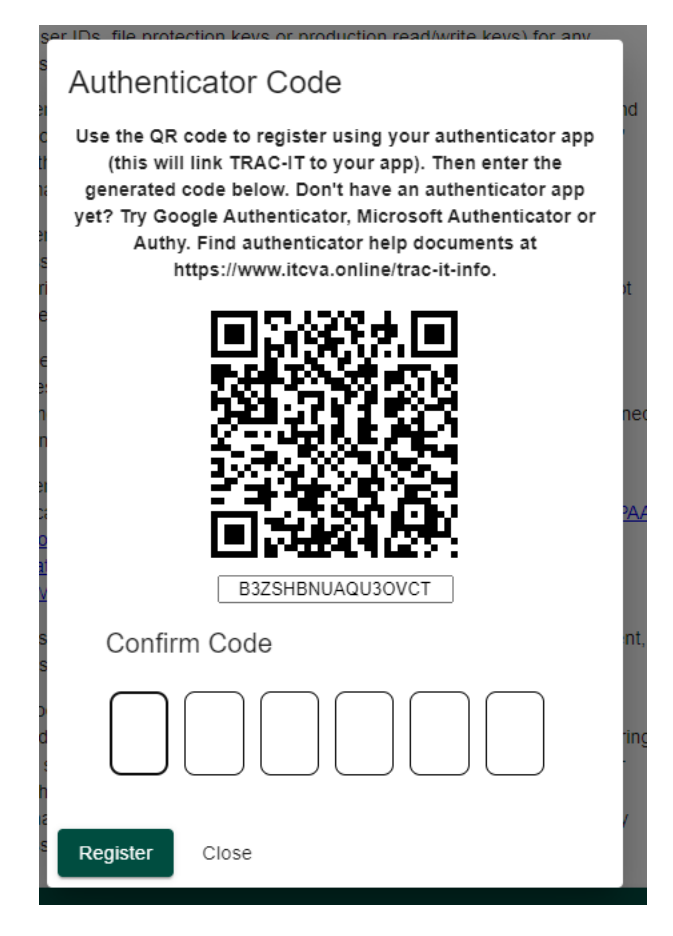

**2.** If using a personal mobile device, open the authenticator app and scan the QR Code.

**If using a desktop authenticator app**, use the text below the QR Code. In this example, it is B3ZSHBNUAQ3OVCT.

- **3.** Your authenticator app will create a code that you will enter into **TRAC-IT**. Enter the code and click Register
- **4.** A new account will be created in your authenticator app for **TRAC-IT** for future log ins.

## Routine Log In's with the Authenticator App

Once you register **TRAC-IT** with your authenticator app and the account has been added, follow these steps to log in again:

#### **1.** Enter your User Name and Password in **TRAC-IT**

If your User Name and Password are accepted, the following screen will appear:

| information system as needed.                                                                                                    |  |
|----------------------------------------------------------------------------------------------------|--|
| Authenticator Code<br>Check your authenticator app for a new code to enter here. If you have a new<br>device and need a new QR Code in order to register with TRAC-IT, contact the<br>TRAC-IT Support Desk at VATRACITsupport@ssg-IIc.com |  |
|                                                                                                    |  |
| Submit Close                                                                                                    |  |
| MINIM NEroducto/Downloado//UDAADriveowardCoousity.pdf)                                                                                                    |  |

- 2. Open your authenticator app and look at the TRAC-IT account. A new code should appear
- **3.** Enter the new code in **TRAC-IT** and click Submit

Note: The Support Desk can provide general guidance related to authenticator apps. However, specific guidance regarding your personal device and authenticator app should be given by your organization's IT support.

If you need a new QR Code, the Support Desk can reset your account. However, you will need to reset your password in TRAC-IT as well as the QR Code.